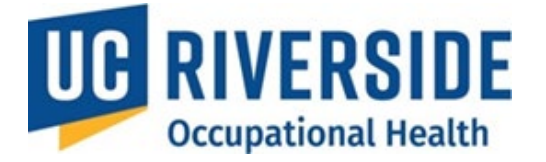

**Occupational Health Surveillance System** 

# Participant Submitting the Health Questionnaire Form

## Submitting a Health Questionnaire Form

After completing a Risk Assessment, participants will be directed to the Health Questionnaire (HQ), which they must complete and submit. The HQ is routed to a Medical Professional for review. Participants will be notified if their HQ is approved or requires further action.

#### **Key Points**

- **Confidentiality:** The PI or Supervisor does not have access to the Health Questionnaire.
- **Reusability:** The HQ is completed once and reused for multiple Risk Assessments.
- **Time Limit:** Participants have **30 minutes** to complete the HQ. Ensure access to your medical information during this process.

Note: Include vaccination history, including dates, when filling out the HQ. This information does not auto-populate from prior records. Missing or incomplete vaccine details may delay clearance and require unnecessary appointments.

#### Digital Vaccine Record (DVR):

Participants can request a **Digital Vaccine Record** from the <u>California Immunization Registry (CAIR)</u>. Failure to provide vaccination documentation may result in unnecessary appointments or delays in processing your medical clearance.

#### **Health Questionnaire Content**

The HQ provides Medical Professionals with a participant's medical history, including:

- Vaccines<sup>1</sup>
- Tuberculosis Screening
- General Health History
- Exposures
- Biological Hazards
- Allergies
- Prescription Medications
- Health Status Changes

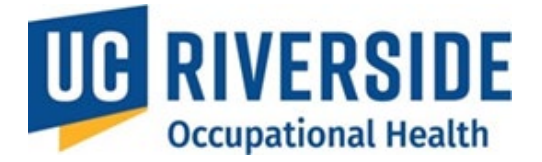

## Vaccination Status – Related to Your Current Work with Animals in Research $^{1}$

As part of assessing your health and safety needs for working with animals in research, please provide information about your vaccination status by answering the following questions:

| Hepatitis B Vaccine Series                                                                                      |                               |                                                      |
|----------------------------------------------------------------------------------------------------|-------------------------------|------------------------------------------------------|
| Have you completed the full Hepatitis B vaccine series?                                                         | ● Yes 🔿 No 🔿 Unsure           | If yes, date of completion: (MM/YYYY)                |
| Hepatitis B Titer (Immunity Test)                                                                               |                               |                                                      |
| Have you ever had a Hepatitis B titer?<br>(a blood test to check your immunity<br>level)                        |                               | If yes, date of test: (MM/YYYY)                      |
| Did your titer show protection?                                                                                 | 🔿 Yes 🔾 No 💿 Unsure           |                                                      |
| Tetanus Vaccine (Recommended Every 10 )                                                                         | Years) (e.g., DTaP, Tdap, Td) |                                                      |
| Have you received a Tetanus vaccine within the past 10 years?                                                   | ◉ Yes 🔿 No 🔿 Unsure           | If yes, date of most recent vaccination: (MM/YYYY)   |
| Rabies Vaccine                                                                                                  |                               |                                                      |
| Have you received a Rabies vaccine,<br>particularly due to working with animals<br>that may pose a rabies risk? | ◉ Yes 🔿 No 🔿 Unsure           | If yes, date of vaccination: (MM/YYYY)               |
| Rabies Titer (Immunity Test)                                                                                    |                               |                                                      |
| Have you ever had a Rabies titer?<br>(a blood test to check your immunity<br>level)                             | ● Yes 🔿 No 🔿 Unsure           | If yes, date of test: (MM/YYYY)                      |
| Did your titer show protection?                                                                                 | ○ Yes ○ No ● Unsure           |                                                      |
| Seasonal Influenza (Flu) Vaccine                                                                                |                               |                                                      |
| Have you received a seasonal influenza vaccine within the past 12 months?                                       | ● Yes 🔿 No 🔿 Unsure           |                                                      |
| COVID-19 Vaccination (SARS-CoV-2 Work)                                                                          |                               |                                                      |
| Do you currently work with COVID-19<br>related materials or in COVID-19<br>research settings?                   | ● Yes ○ No                    |                                                      |
| Have you received the most recent<br>recommended COVID-19 vaccine or<br>booster?                                | ● Yes 🔿 No 🔿 Unsure           | If yes, date of vaccination: (MM/YYYY)               |
| Other Vaccines (Based on Research or Fieldw                                                                     | ork Needs)                    |                                                      |
| Have you received any additional<br>vaccines relevant to your current or past<br>research/fieldwork?            | ● Yes 🔿 No 🔿 Unsure           | If yes, please list them and include dates if known: |

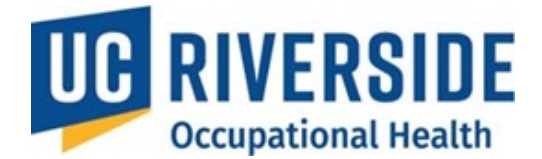

## Note<sup>1</sup>:

- Hepatitis B (Hep B) Immunization Series: More information and guidance regarding the Hepatitis B immunization series is available via the UCR Occupational Health <u>Hepatitis B</u> <u>vaccination</u> website.
- **Opt-Out Process:** Participants who wish to decline the Hepatitis B vaccine must review the *Hepatitis B Vaccine Guidance Program Document*. Additionally, completion of the annual Bloodborne Pathogens (BBP) online training is required, which includes a section on the vaccination process and the declination option.
- Tetanus Vaccine: Additional information and guidance on the Tetanus vaccine can be found on the <u>UCR Occupational Health Tetanus webpage</u>. Opt-Out Process: Participants who wish to decline the Tetanus vaccine must review the *Permitted Exceptions* outlined in *Interim Program Attachment #5* of the UCOP Policy on Vaccination Programs with Interim Program Attachments, and request a declination form by contacting <u>ehsocchealth@ucr.edu</u>.
- Alternative Controls: Individuals who decline vaccination and do not meet exemption criteria should be aware that Cal/OSHA encourages employers to implement alternative control measures to reduce risk. These may include enhanced personal protective equipment (PPE), such as bite-resistant gloves or arm guards, and the use of administrative or work practice controls to limit exposure whenever feasible.
- **Rabies Vaccine:** More information and guidance regarding the Rabies vaccine(s) and titer is available via the UCR Occupational Health <u>Rabies</u> website.
- Seasonal Influenza, COVID-19, and Other Vaccines: Vaccination requirements depend on the species and biological agents you work with and will be determined by the Occupational Physician during the review of your health questionnaire. If the physician deems a vaccine recommended or required, it will be provided at no cost under this program. If you're unsure of your status, please select "Unsure.".

| General History                                                                                                    |                                |    |
|----------------------------------------------------------------------------------------------------|--------------------------------|----|
| Arthritis, Chronic Pain or Joint Pain?<br>If yes, please explain:                                                       | Yes O No                       |    |
| Do these conditions interfere with your<br>work?<br>If yes, please explain:                                             | ○ Yes ● No                     | ]  |
| Immune system compromised condition?<br>If yes, please explain:                                                         | Yes O No     Addison's Disease | ]  |
| Have you been diagnosed with a heart or<br>lung disease that would interfere with<br>your ability to wear a respirator? | 🔿 Yes 💿 No                     | 33 |

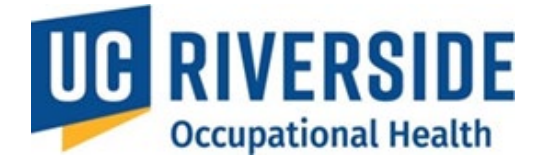

| Exposures                                                                                                    |                                                                  |
|----------------------------------------------------------------------------------------------------|------------------------------------------------------------------|
| Are you or will you be wearing a<br>respirator at work? If uncertain, review<br>the risk assessment and contact your<br>supervisor. | ● Yes 🔿 No                                                       |
| If yes, please select the type of respirator:                                                                                       | 🗌 Dust Mask 🔲 Surgical Mask 🗌 N-95 🗌 1/2 Face 🗌 Full Face 🗌 PAPR |
| Do you wear protective goggles or<br>protective clothing at work?<br>If yes, protection from what agent or<br>action?               | Yes O No                                                         |
| If you work in noisy or loud<br>environments, is hearing protection<br>readily available for your own comfort at<br>work?           | ● Yes ○ No ○ N/A                                                 |
| If working with needles, do you know how to report a needle stick injury?                                                           | ● Yes ○ No ○ N/A                                                 |
| If you work in extreme environmental<br>conditions have you been trained on how<br>to protect yourself?                             | Yes ○ No ○ N/A                                                   |

## Biological Hazards - Exposure to Human Blood, Tissue, or Body Fluids

If your work involves handling human blood, tissue, or body fluids, please respond to the following questions:

#### **Hepatitis B Vaccine**

Have you been offered the Hepatitis B vaccine through Occupational Health Services?

- Yes
- $\bigcirc$  No
- I do not need the Hepatitis B vaccine because I have already been vaccinated.
- I declined the Hepatitis B vaccine after it was offered.
- N/A My work does not involve handling human blood, tissue, or body fluids.

#### Bloodborne Pathogens Training within the last 12 months

Have you completed Bloodborne Pathogens training?

- Yes
- $\bigcirc$  No
- N/A My work does not involve handling human blood, tissue, or body fluids.

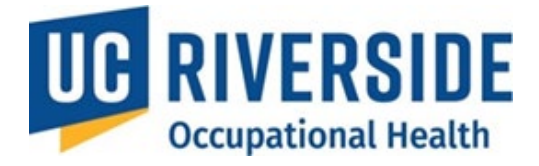

#### Allergies

doctor for allergies or asthma?

| Do you have any known or suspected a<br>animal species that you work with or th<br>in an area where you work?                   | llergies to the<br>lat are commonly                                                                                                 | ● Yes ⊖        | ) No                                                                                                    |                               |
|----------------------------------------------------------------------------------------------------|----------------------------------------------------------------------------------------------------|----------------|----------------------------------------------------------------------------------------------------|-------------------------------|
| If yes, which symptoms do you exp                                                                                               | erience around these                                                                                                    | e animals or t | their bedding:                                                                                                    |                               |
| Chronic Cough                                                                                                    | Asthma/Wheezi                                                                                                    | ng             | Ltchy, Irritated Eyes                                                                                                    |                               |
| <ul> <li>Hay Fever (Dust)</li> </ul>                                                                                            | Hives or Skin Ra                                                                                                    | sh             | (Conjunctivitis)                                                                                                    | od,                           |
|                                                                                                    | Pneumonia                                                                                                    |                | <ul> <li>Itchy, Runny Nose</li> <li>(rbinitis)</li> </ul>                                                                                                    |                               |
| <ul> <li>Chest Tightness or<br/>Shortness of Breath</li> </ul>                                                                  |                                                                                                    |                | (11111113)                                                                                                    |                               |
| Are these allergies more frequent at work?                                                                                      | ◉ Yes 🔿 N                                                                                                    | o 🔿 N/A        |                                                                                                    |                               |
| If you have work allergy symptoms, hav<br>they worsened in the last year?                                                       | ve 🔿 Yes 💿 N                                                                                                    | 0              |                                                                                                    |                               |
| Please indicate which animals or subst                                                                                          | ances cause you syn                                                                                                    | nptoms:        |                                                                                                    |                               |
| <ul> <li>Alfalfa</li> <li>Cattle</li> <li>Goat</li> <li>Horse</li> <li>Primates</li> <li>Sheep (Wool)</li> <li>Weeds</li> </ul> | <ul> <li>Bird (Feathers)</li> <li>Chemicals</li> <li>Grasses</li> <li>Latex</li> <li>Rabbit</li> <li>Swine</li> <li>Wood</li> </ul> |                | <ul> <li>Cat</li> <li>Dog</li> <li>Guinea Pig</li> <li>Metals</li> <li>Rat or Mice</li> <li>Trees</li> <li>Other (e.g. chemicals, food, environment):</li> </ul> |                               |
| Do your allergies require treatmen                                                                                              | t? 💿 Ye                                                                                                    | s 🔿 No         | ○ N/A                                                                                                    |                               |
| Do you have asthma?                                                                                                    | ⊚ Ye                                                                                                    | es 🔿 No        | ⊖ Unsure                                                                                                    |                               |
| What causes your allergy or a                                                                                                   | sthma symptoms'                                                                                                    | ? Check all    | that apply?                                                                                                    |                               |
| Pets                                                                                                    | Medic                                                                                                    | ation          | Pollen, Dust                                                                                                    | plants, <mark>M</mark> old or |
| Latex                                                                                                    | □ Food                                                                                                    |                | □ Other                                                                                                    |                               |
| Have you had to wear a respirator<br>goggles or protective clothing to p<br>yourself from allergies?                            | orotect                                                                                                    | es 💿 No        |                                                                                                    |                               |
| Have you been given an alternativ<br>using latex gloves?                                                                        | e to 🔿 Ye                                                                                                    | es 💿 No        |                                                                                                    |                               |
| Are you being treated by your priva                                                                                             | ate 🔿 Ye                                                                                                    | s 💿 No         |                                                                                                    |                               |

35

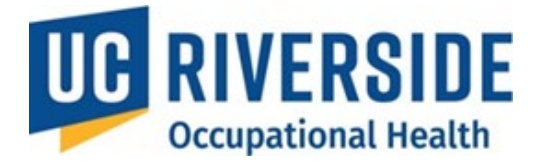

| Prescription Medications                                                                                                    |   |          |
|----------------------------------------------------------------------------------------------------|---|----------|
| Are you currently taking any <u>prescription</u><br>medications?<br>If yes, please list separated by commas<br>(e.g. Prilosec, Advair): | ۲ | Yes 🔿 No |
| Has your health status changed in the last year?<br>If yes, describe:                                                                   | ٢ | Yes O No |

| Are you pregnant? O Yes O NO N/A<br>Would you like to have a "Reproductive<br>Health Consult" with an Health<br>Physician? | Reproductive Health                                                                                         |                                                          |
|----------------------------------------------------------------------------------------------------|----------------------------------------------------------------------------------------------------|----------------------------------------------------------|
|                                                                                                    | Are you pregnant?<br>Would you like to have a "Reproductive<br>Health Consult" with an Health<br>Physician? | <ul> <li>○ Yes ● No ○ N/A</li> <li>○ Yes ● No</li> </ul> |

Note: Saving this Health Questionnaire Form will create a new OHSS process with a copy of the following Risk Assessment.

Save Health Questionnaire Form Cancel

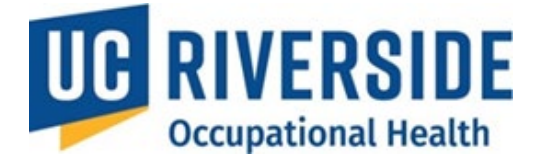

#### **Completing the Health Questionnaire**

- 1. Automatic Redirection: Participants will be directed to the HQ after agreeing to the Risk Assessment.
  - o If you opt to complete it later, access it via **Pending Actions** on the homepage.

| Welcome,       |                 |
|----------------|-----------------|
| My Assessments | Pending Actions |

#### 2. Review or Modify Existing HQ:

- If an HQ is already on file, you can:
  - Approve it with no changes.
  - Modify it if your health status has changed by clicking the **Update** button.

| My Ase                | sessments             |                         |                          |                      |                |
|-----------------------|-----------------------|-------------------------|--------------------------|----------------------|----------------|
| 📁 = Action Requi      | red                   |                         |                          |                      |                |
| Supervisor 🗢          | RA \$ ①               | HQ <b>≑</b> (i)         | MA <b>\$</b> (i)         | Process Completed \$ | Renewal Date 🗢 |
|                       | 08/07/2024 - <u>A</u> | 08/29/2024 - <u>C</u>   | 🏴 11/27/2024 - <u>CR</u> | -                    | -              |
|                       | 04/30/2024 - 🛕        | 08/12/2024 - <u>C</u> ▼ | 08/29/2024 - <u>C</u>    | 08/29/2024           | 08/29/2027     |
|                       | 04/18/2024 - <u>A</u> | 04/18/2024 - <u>C</u> 🕶 | 04/18/2024 - <u>C</u>    | 04/18/2024           | 04/18/2027     |
| 04/18/2024 - <u>A</u> |                       | C Vie<br>C Up           | ew<br>idate              | 04/18                |                |

3. Save and Submit: Once completed, click Save Health Questionnaire to submit it.

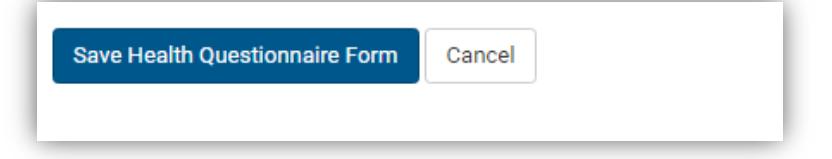